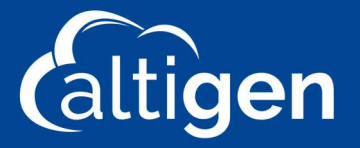

# **Microsoft Network Testing Companion**

To install the components of the Microsoft Network Testing Companion, perform the steps below:

**Note:** You should be logged in as a local admin account writing to the local Hard Drive. The use of Microsoft One Drive may cause the MNTC to run improperly.

- 1. **Run PowerShell as Administrator**. You can open PowerShell by left clicking on the Windows Icon at the bottom left of your screen typing PowerShell. Highlight PowerShell, right click and select Run as Administrator.
- 2. Run the following commands in PowerShell:
  - a. Set-ExecutionPolicy RemoteSigned
  - b. Install-Module -Name Network Testing Companion Required Version 1.5.5
  - c. Invoke-ToolCreateShortcuts
- 3. Look for the following Network Testing Companion Icon on the desktop and open.

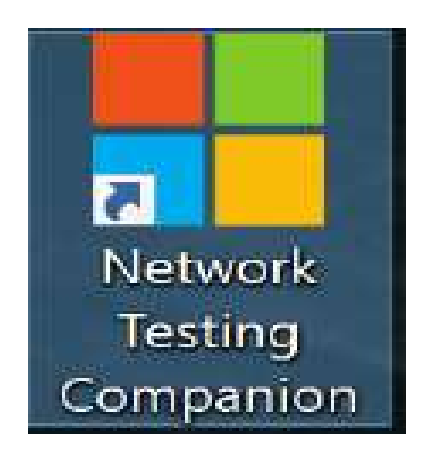

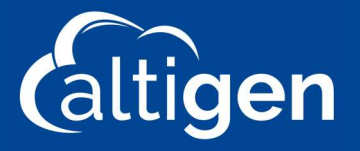

4. The shortcut will open the following dashboard below either showing a green Install button or green Run button. Select Install -or- If the Green button says START, move onto step 5.

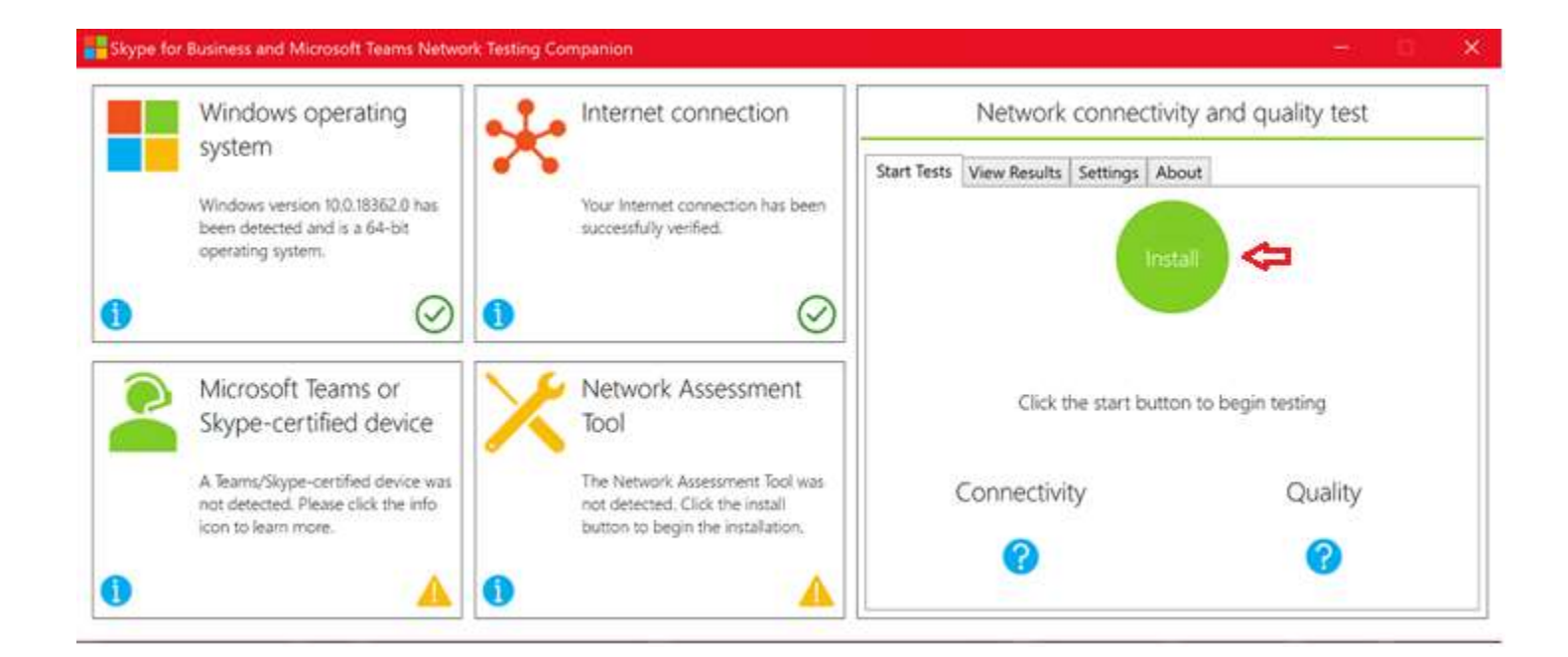

5. In the settings tab select your Network connectivity and quality test parameters as follows:

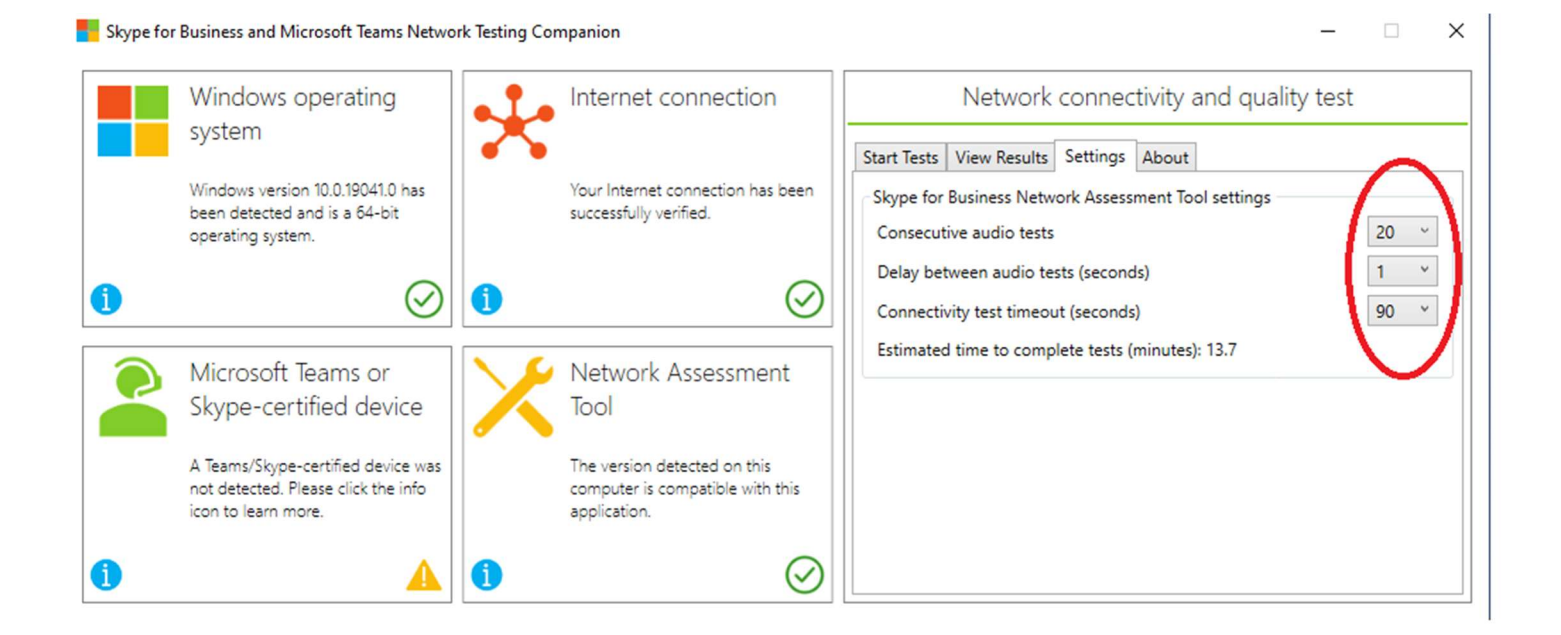

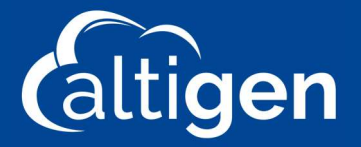

\_

## 6. Press Start to begin the Network Test

#### Skype for Business and Microsoft Teams Network Testing Companion X Network connectivity and quality test Windows operating Internet connection system Start Tests View Results Settings About Windows version 10.0.19041.0 has Your Internet connection has been been detected and is a 64-bit successfully verified. operating system. 1 $\oslash$ 0 $\oslash$ Microsoft Teams or Network Assessment Click the start button to begin testing Skype-certified device Tool A Teams/Skype-certified device was The version detected on this Connectivity Quality not detected. Please click the info computer is compatible with this icon to learn more. application. R ?) 0 0 0

# While the test is running you will see the following screen:

| Windows operating<br>system                                                            | Internet connection                                              | Network connectivity                       | y and quality test |
|----------------------------------------------------------------------------------------|------------------------------------------------------------------|--------------------------------------------|--------------------|
| Windows version 10.0.18362.0 has<br>been detected and is a 64-bit<br>operating system. | Your Internet connection has been<br>successfully verified.      | Start lests View Results   Settings   Abor |                    |
| Microsoft Teams or<br>Skype-certified device                                           | Network Assessment<br>Tool                                       | Running audio qu                           | ality test 1/20    |
| A Teams/Skype-certified device was                                                     | The version detected on this<br>computer is compatible with this | Connectivity                               | Quality            |

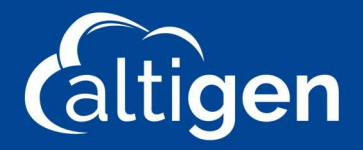

Х

#### Once the test is completed you are returned to following screen:

📕 Skype for Business and Microsoft Teams Network Testing Companion

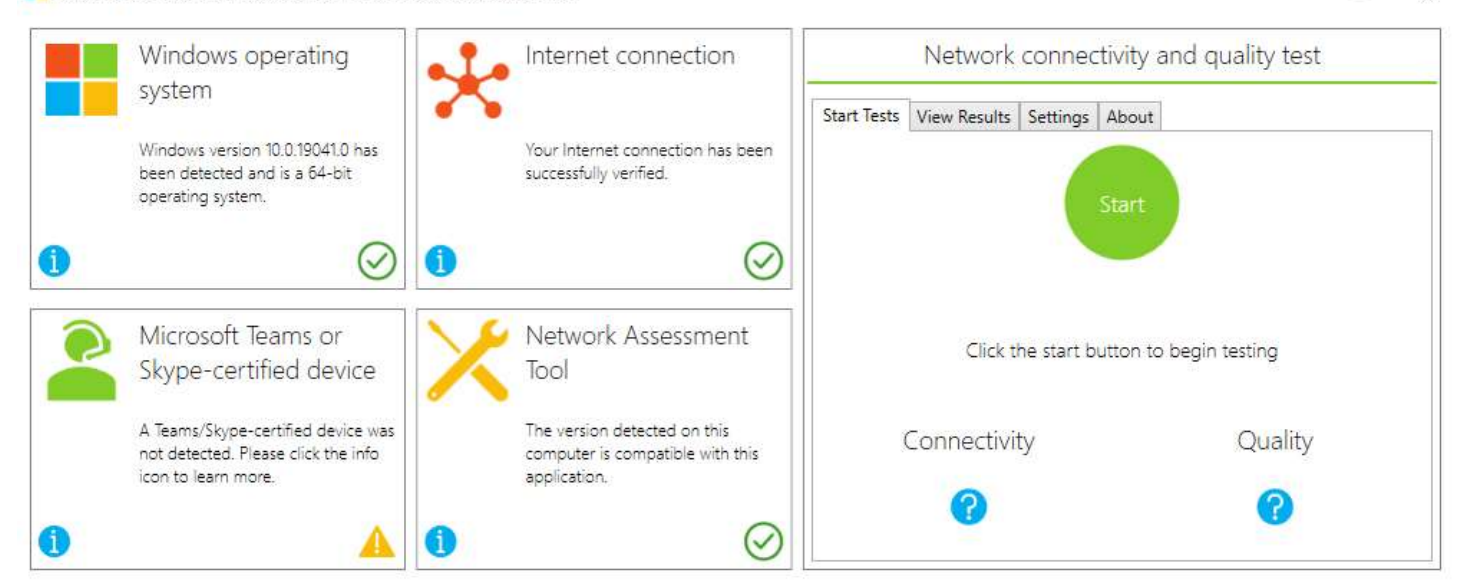

#### 7. Select the View Results Tab

| Window<br>system        | ws operating                                           | Internet connection               |             | Network co                             | nnectivity and o        | quality test                    |
|-------------------------|--------------------------------------------------------|-----------------------------------|-------------|----------------------------------------|-------------------------|---------------------------------|
| System                  |                                                        |                                   | Start Tests | View Results Set                       | tings About             |                                 |
| Windows                 | rersion 10.0.19041.0 has                               | Your Internet connection has been |             | Ľ                                      | Detailed results        |                                 |
| been dete<br>operating  | system,                                                | successfully verified.            | Netwo       | rk connectivity                        | $\odot$                 |                                 |
|                         | $\oslash$ ()                                           | $\odot$                           | Report      | No issues detected.<br>required ports. | The tool was able to re | each all transport relays on al |
| Microso<br>Skype-       | oft Teams or<br>certified device                       | Network Assessment<br>Tool        | Netwo       | rk quality                             | $\oslash$               |                                 |
|                         | · · · · · · · · · · · · · · · · · · ·                  |                                   |             | Packet loss:                           | 0.2355713%              | $\odot$                         |
| A leams/S<br>not detect | kype-certified device was<br>ed. Please click the info | omputer is compatible with this   | Report      | Round trip time (ms)                   | : 33.7                  | $\odot$                         |
| icon to lea             | rn more.                                               | application.                      |             | Jitter (ms):                           | 19.889189               | $\odot$                         |
|                         | 1000                                                   | 0                                 |             | Packet reorder ratio:                  | 0%                      | $\odot$                         |

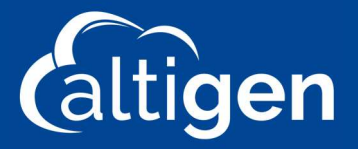

## 8. Select the Network Connectivity and Network Quality reports, one at a time.

|   | Windows operating                                                         | Internet connection                                              | Network connectivity and quality test                                                  |  |
|---|---------------------------------------------------------------------------|------------------------------------------------------------------|----------------------------------------------------------------------------------------|--|
|   |                                                                           | •                                                                | Start Tests View Results Settings About                                                |  |
|   | Windows version 10.0.18362.0 has                                          | Your Internet connection has been                                | Detailed results                                                                       |  |
|   | operating system.                                                         | successiony vernied.                                             | Network connectivity                                                                   |  |
|   | $\odot$ (1)                                                               | $\odot$                                                          | No issues detected. The tool was able to reach all transport relays on required ports. |  |
|   | Microsoft Teams or                                                        | 🔑 Network Assessment                                             | Network quality                                                                        |  |
| - | Skype-certified device                                                    | Tool                                                             |                                                                                        |  |
|   |                                                                           |                                                                  | Packet loss: 0.471142520612485%                                                        |  |
|   | A Teams/Skype-certified device was<br>not detected. Please click the info | The version detected on this<br>computer is compatible with this | Report Round trip time (ms): 16.5                                                      |  |
|   | icon to learn more.                                                       | application.                                                     | Jitter (ms): 5.610888                                                                  |  |
|   |                                                                           |                                                                  | Packet reorder ratio: 0%                                                               |  |

Text files will be created for each report with your results.

Connectivity results are written to: C:\Users\yourname\AppData\Local\Microsoft Skype for Business Network Assessment Tool\connectivity\_results.txt. Copy and save the file.

| Connectivity_results - Notepad                                        |             |                    | 14     |   | × |
|-----------------------------------------------------------------------|-------------|--------------------|--------|---|---|
| File Edit Format View Help                                            |             |                    |        |   |   |
| Skype for Business - Network Assessment Tool                          |             |                    |        |   | ~ |
| Starting Connectivity checks                                          |             |                    |        |   |   |
| Relay : 13.107.64.2 is reachable using Protocol UDP and Port 3478     |             |                    |        |   |   |
| Relay : 13.107.64.2 is reachable using Protocol TCP and Port 443      |             |                    |        |   |   |
| Relay : 13.107.64.2 is reachable using Protocol HTTPS and Port 443    |             |                    |        |   |   |
| Relay : 13.107.65.5 is reachable using Protocol UDP and Port 3478     |             |                    |        |   |   |
| Relay : 13.107.65.5 is reachable using Protocol TCP and Port 443      |             |                    |        |   |   |
| Relay : 13.107.65.5 is reachable using Protocol HTTPS and Port 443    |             |                    |        |   |   |
| Relay : 52.113.192.2 is reachable using Protocol UDP and Port 3478    |             |                    |        |   |   |
| Relay : 52.113.192.2 is reachable using Protocol TCP and Port 443     |             |                    |        |   |   |
| Relay : 52.113.192.2 is reachable using Protocol HTTPS and Port 443   |             |                    |        |   |   |
| Relay : 52.113.193.5 is reachable using Protocol UDP and Port 3478    |             |                    |        |   |   |
| Relay : 52.113.193.5 is reachable using Protocol TCP and Port 443     |             |                    |        |   |   |
| Relay : 52.113.193.5 is reachable using Protocol HTTPS and Port 443   |             |                    |        |   |   |
| Relay : 52.114.188.1 is reachable using Protocol UDP and Port 3478    |             |                    |        |   |   |
| Relay : 52.114.188.1 is reachable using Protocol TCP and Port 443     |             |                    |        |   |   |
| Relay : 52.114.188.1 is reachable using Protocol HTTPS and Port 443   |             |                    |        |   |   |
| Relay : 52.114.188.254 is reachable using Protocol UDP and Port 3478  |             |                    |        |   |   |
| Relay : 52.114.188.254 is reachable using Protocol TCP and Port 443   |             |                    |        |   |   |
| Relay : 52.114.188.254 is reachable using Protocol HTTPS and Port 443 |             |                    |        |   |   |
| Relay : 52.114.189.1 is reachable using Protocol UDP and Port 3478    |             |                    |        |   |   |
| Relay : 52.114.189.1 is reachable using Protocol TCP and Port 443     |             |                    |        |   |   |
| Relay : 52.114.189.1 is reachable using Protocol HTTPS and Port 443   |             |                    |        |   |   |
| Relay : 52.114.189.254 is reachable using Protocol UDP and Port 3478  |             |                    |        |   |   |
| Relay : 52.114.189.254 is reachable using Protocol TCP and Port 443   |             |                    |        |   |   |
| Relay : 52.114.189.254 is reachable using Protocol HTTPS and Port 443 |             |                    |        |   |   |
| Relay : 52.114.190.1 is reachable using Protocol UDP and Port 3478    |             |                    |        |   |   |
| Relay : 52.114.190.1 is reachable using Protocol TCP and Port 443     |             |                    |        |   |   |
| Relay : 52.114.190.1 is reachable using Protocol HTTPS and Port 443   |             |                    |        |   |   |
| Relay : 52.114.190.254 is reachable using Protocol UDP and Port 3478  |             |                    |        |   | ~ |
| (                                                                     |             |                    |        | 1 | > |
|                                                                       | Ln 1, Col 1 | 100% Windows (CRLF | ) UTF- | 8 |   |

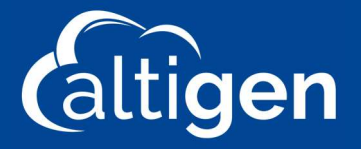

Assessment (Quality) Results are written to:

C:\Users\:"username"\AppData\Local\Temp\results\_analyzer.txt

NOTE: This Quality Result file is a temp file available only while the Assessment utility is opened and should be copied while the companion is still open. Closing the utility results in the deletion of the results\_analyzer.txt file and the utility will need to be run again.

| Content of the second second s |                                                                     | 1.7 | × |
|----------------------------------------------------------------------------------------------------|---------------------------------------------------------------------|-----|---|
| File Edit Format View H                                                                                                    | lelp                                                                |     |   |
| Skype for Business -                                                                                                    | Network Assessment Tool - Results Analyzer                          |     |   |
| Input file:                                                                                                    | C:\Users\James\AppData\Local\Temp\3\results temp.csv                |     |   |
| Total rows read:                                                                                                    | 20                                                                  |     |   |
| Total rows skipped:                                                                                                    | 0                                                                   |     |   |
| Total rows processed:                                                                                                    | 20                                                                  |     |   |
| 90th percentile value                                                                                                    | s per metric:                                                       |     |   |
| Packet loss rate:                                                                                                    | 0,1179245%                                                          |     |   |
| RTT latency:                                                                                                    | 16                                                                  |     |   |
| Jitter:                                                                                                    | 4.566045                                                            |     |   |
| Packet reorder ratio:                                                                                                    | 0%                                                                  |     |   |
| If this is a Skype fo                                                                                                    | r Business Client machine connecting to the Microsoft network Edge: |     |   |
| Packet loss rate:                                                                                                    | PASSED                                                              |     |   |
| RTT latency:                                                                                                    | PASSED                                                              |     |   |
| Jitter:                                                                                                    | PASSED                                                              |     |   |
| Packet reorder ratio:                                                                                                    | PASSED                                                              |     |   |
| If this is a network                                                                                                    | Edge connecting to the Microsoft network Edge:                      |     |   |
| Packet loss rate:                                                                                                    | FAILED                                                              |     |   |
| RTT latency:                                                                                                    | PASSED                                                              |     |   |
| Jitter:                                                                                                    | PASSED                                                              |     |   |
| Packet reorder ratio:                                                                                                    | PASSED                                                              |     |   |

You can send both result reports to your network administrator for review with copies sent to your Altigen Communications Project Manager